## Directory commercialisti.it

la Directory dei Dottori Commercialisti e degli Esperti Contabili italiani

## CONFIGURAZIONE DELLA CASELLA PEC NEL PROGRAMMA DI POSTA OUTLOOK EXPRESS

Parametri da sostituire con quelli personali:

| Indirizzo di Posta Elettronica Certificata | casella@commercialistapec.com |
|--------------------------------------------|-------------------------------|
| Password                                   | password-scelta               |

Aprire il programma di posta Outlook Express Selezionare dal menu "*Strumenti*" la voce "*Account*"

Selezionare la scheda "*Posta elettronica*". Fare click su "*Aggiungi*" e selezionare la voce "*Posta elettronica*"

Nella finestra che si è aperta digitare nel campo "*Nome visualizzato*" l'indirizzo di posta elettronica certificata <u>casella@commercialistapec.com</u> e fare click su "*Avanti*".

Digitare nel campo "*Indirizzo posta elettronica*" l'indirizzo di posta elettronica certificata **casella@commercialistapec.com** e fare click su "*Avanti*".

Nel campo "*Server posta in arrivo(POP3, IMAP o HTTP)*" indicare **pop3s.pec.aruba.it** , mentre nel campo "*Server posta in uscita(SMTP)*" specificare **smtps.pec.aruba.it** 

Fare click su "Avanti".

Nel campo *"Nome account"* indicare <u>casella@commercialistapec.com</u> e nel campo *"Password"* digitare la **password-scelta**.

Fare click su *"Avanti"* e poi su *"Fine"* per chiudere la finestra e ritornare alla finestra *"Account Internet"*.

Fare click su "Proprietà".

Nella finestra che si è aperta inserire come nome di riferimento per i server l'indirizzo casella@commercialistapec.com

Selezionare la scheda *"Server"*: indicare nel campo *"Password"* la **password-scelta**, ed abilitare la voce *"Autenticazione del server necessaria"*.

Fare click sul pulsante "*Impostazioni*". Nella finestra che si è aperta abilitare l'opzione "*Accesso tramite*" e specificare nel campo "*Nome account*" l'indirizzo **casella@commercialistapec.com**, nel campo "*Password*" la **password-scelta**.

Fare click su *OK* per confermare le modifiche apportate e chiudere la finestra.

Selezionare la scheda "*Impostazioni avanzate*" e abilitare le due voci "*il server necessita di una connessione protetta(SSL)*" sia per il POP3 che per SMTP. A questo punto variare il *numero di porta* del server di posta in uscita SMTP da 25 a **465**.

## Directory commercialisti.it

la Directory dei Dottori Commercialisti e degli Esperti Contabili italiani

Sempre all'interno di questa scheda è possibile abilitare la voce "*conserva una copia dei messaggi sul server*" nel qual caso si desideri mantenere una copia delle e-mail anche nell'area della webmail, in modo da poter consultare sempre e dovunque tutti i messaggi ricevuti all'indirizzo di posta elettronica certificata.

Fare click su *OK* per confermare le modifiche apportate e chiudere la finestra.

Fare click su *Chiudi*. La configurazione della casella PEC è così conclusa.